# Migration der Catalyst 3850-Serie von RTU auf Smart Mode

### Inhalt

Einleitung Voraussetzungen Anforderungen Verwendete Komponenten Migration der Catalyst 3850-Serie von RTU auf Smart Mode Überprüfung Option 1: Option 2: Option 3: Fehlerbehebung

## Einleitung

In diesem Artikel wird die Migration der Catalyst 3850-Serie von traditionellen RTU-Lizenzen (Right-to-Use) auf den Smart-Modus durch Device-Led Convergence (DLC) beschrieben. DLC ist eine Funktion, mit der Sie ein neues Gerät (eine Produktinstanz) auf Smart-Lizenzen aktualisieren können, wenn es im Cisco Smart Software Manager (CSSM) registriert ist. Alle Lizenzen auf dem Gerät werden automatisch von klassischen oder unbefristeten RTU-Lizenzen in Smart-Lizenzen konvertiert, ohne dass Sie eine manuelle Konvertierung durchführen müssen. DLC ist nur in der neuesten Version der Software für Geräte verfügbar, die DLC unterstützen. Informationen zur Identifizierung der Geräte, die DLC unterstützen, finden Sie im <u>Smartsheet</u>.

**Vorsicht:** Sie können DLC nur einmal für jedes Gerät ausführen. Dieser Vorgang unterstützt nur die Konvertierung von Classic in Smart Licenses. Wenn Sie die Smart-Lizenzen konvertieren, können Sie sie nicht wieder in Classic umwandeln - es sei denn, Sie heben die Registrierung des Geräts in CSSM auf und entfernen alle Smart-Lizenzen.

## Voraussetzungen

### Anforderungen

Bevor Sie beginnen, stellen Sie sicher, dass Ihnen die folgenden Daten zur Verfügung stehen:

- <u>Aktives Cisco.com-Konto</u>
- Smart Account Administrator-Benutzerrolle (Informationen zum Anfordern der Smart Account Administrator-Rolle finden Sie unter <u>Anfordern des Zugriffs auf ein vorhandenes Smart</u> <u>Account</u>.)
- Zugriff auf das Gerät

### Verwendete Komponenten

Die Informationen in diesem Dokument wurden aus Catalyst 3850 mit IOS-Version 16.12.05b in einer spezifischen Laborumgebung erstellt. Wenn Ihr Netzwerk in Betrieb ist, stellen Sie sicher, dass Sie die potenziellen Auswirkungen eines Befehls verstehen.

## Migration der Catalyst 3850-Serie von RTU auf Smart Mode

#### Schritt 1:

Gehe zu Cisco Software Central und melden Sie sich bei Ihrem Cisco.com-Konto an.

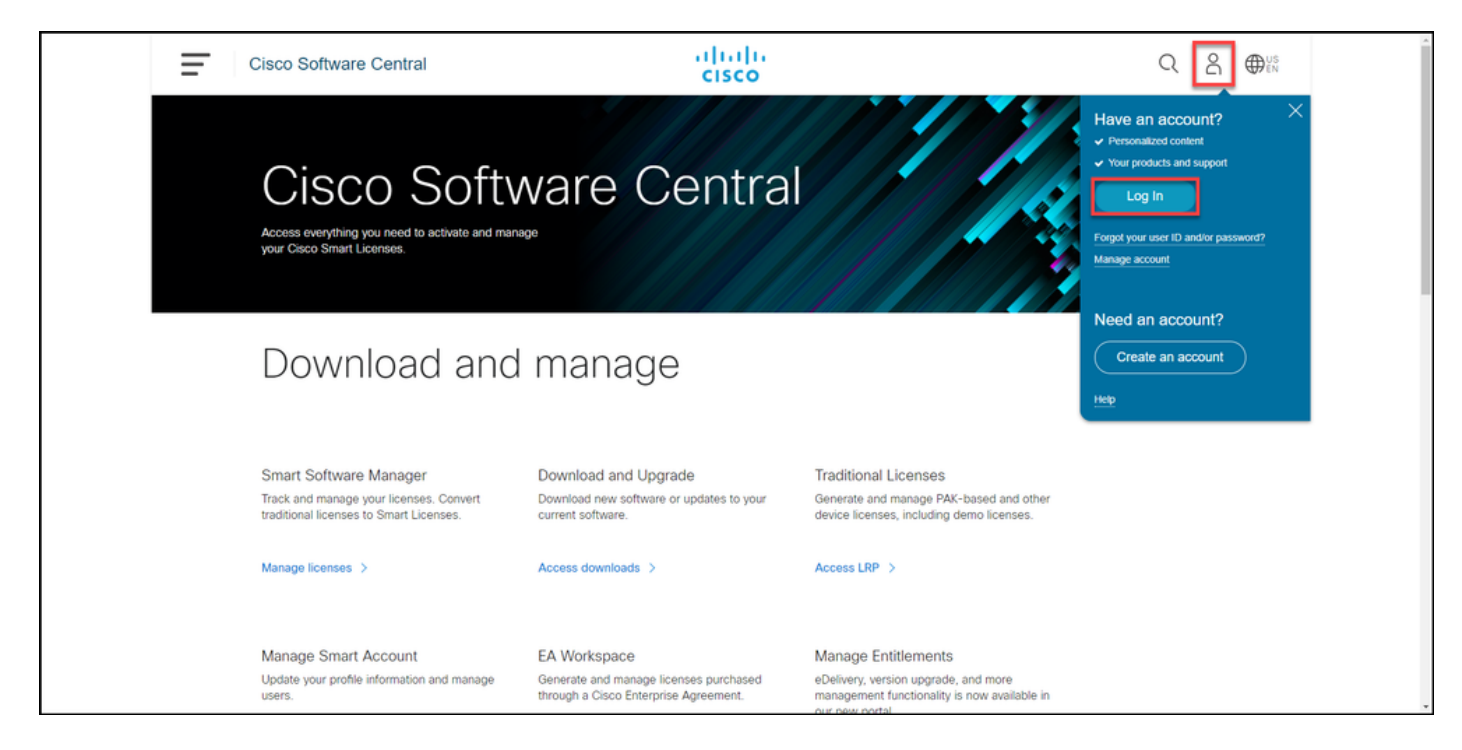

#### Schritt 2:

Klicken Sie im Abschnitt Smart Software Manager auf Lizenzen verwalten.

Ergebnis der Schritte: Sie geben Cisco Smart Software Manager (CSSM) ein.

| Ξ | Cisco Software Central                                                                                                    | cisco                                                                                 |                                                                                                    | Q ⊕ <sup>us</sup> |
|---|----------------------------------------------------------------------------------------------------|---------------------------------------------------------------------------------------|----------------------------------------------------------------------------------------------------|-------------------|
|   | Cisco Softv<br>Access everything you need to activate and ma<br>your Cisco Smart Licenses.                                        | ware Centra                                                                           |                                                                                                    |                   |
|   | Download and                                                                                                    | d manage                                                                              |                                                                                                    |                   |
|   | Smart Software Manager<br>Track and manage your licenses. Convert<br>traditional licenses to Smart Licenses.<br>Manage licenses > | Download and Upgrade<br>Download new software or updates to your<br>current software. | Traditional Licenses<br>Generate and manage PAK-based and other<br>device licenses, including demo licenses. |                   |
|   | Manage Smart Account                                                                                                    | FA Workspace                                                                          | Manage Entitlements                                                                                          |                   |

#### Schritt 3:

Im **Umwandlung in Smart Licensing**, wählen Sie **Konvertierungseinstellungen aus**, und aktivieren Sie dann im Abschnitt **Device Led Conversion to Smart Licensing** (Gerätebasierte Konvertierung in Smart Licensing) DLC, indem Sie eine der folgenden Optionen auswählen:

antwort: Aktiviert für alle virtuellen Konten

Klicken Sie auf Speichern.

Wählen Sie im Dialogfeld Select Virtual Accounts (Virtuelle Konten auswählen - In Smart Licensing konvertieren) aus dem Listenfeld Available Virtua Accounts (Verfügbare virtuelle Konten) das virtue Konto aus, für das Sie DLC aktivieren möchten, u klicken Sie dann auf den Pfeil, um das ausgewäh virtuelle Konto in das Listenfeld Ausgewählte virtu Konten zu übertragen. Klicken Sie auf OK. Klicke anschließend auf der Registerkarte Konvertierungseinstellungen auf Speichern. Siehe Abbildung 1.

> Anmerkung: Um das virtuelle Konto aus dem Listenfeld Ausgewählte virtuelle Konten zu entfernen, wählen Sie das virtuelle Konto au das Sie entfernen möchten, und klicken Sie auf den Pfeil, um es in das Listenfeld Verfüg virtuelle Konten zu übertragen.

**Anmerkung:** Sie müssen die Lizenzkonvertierung aktivieren, bevor Sie mit der Konvertierung beginnen. Wenn die Lizenzkonvertierung nicht aktiviert wird, zeigt CSSM einen nicht ausreichenden Lizenzfehler an.

b) Aktiviert für ausgewählte virtuelle Konten

| Cisco Software Cen                                                                                                    | tral                                                                                                    | cisco                                    | )<br>)                                                                                                    |                                    | Q 🔵                      | ⊕ <sup>US</sup> EN |
|----------------------------------------------------------------------------------------------------|----------------------------------------------------------------------------------------------------|------------------------------------------|----------------------------------------------------------------------------------------------------|------------------------------------|--------------------------|--------------------|
| Cisco Software Central > Smart Software Licensing                                                                                                    | ı.                                                                                                    |                                          |                                                                                                    |                                    | db.                      | •                  |
| Smart Software Licensing                                                                                                    |                                                                                                    |                                          |                                                                                                    |                                    | Feedback Supp            | ort Help           |
| Alerts Inventory Convert to Smart Licensing                                                                                                    | Reports Preferences                                                                                                    | On-Prem Accounts A                       | ctivity                                                                                                    |                                    |                          |                    |
| License Conversion                                                                                                    |                                                                                                    |                                          |                                                                                                    |                                    |                          |                    |
| Convert PAKs Convert Licenses Co                                                                                                    | onversion History Con                                                                                                    | eversion Settings                        | ent Log                                                                                                    |                                    |                          |                    |
| Device Led Conversion to Smart L                                                                                                    | icensing                                                                                                    |                                          |                                                                                                    |                                    |                          |                    |
| When product instances register with a virtual account                                                                                                    | unt to use Smart Licensing, ar                                                                                                    | ny traditional or Right to Use (I        | RTU) licenses on them will be co                                                                                                    | onverted to Smart Licenses.        |                          |                    |
| Please note that this capability must be enabled on                                                                                                    | the product instances prior to                                                                                                    | registration.                            |                                                                                                    |                                    |                          |                    |
| Enabled on All Virtual Accounts                                                                                                    | ~                                                                                                    |                                          |                                                                                                    |                                    |                          |                    |
| A Enabled on All Virtual Accounts<br>Enabled on selected Virtual Accounts<br>Disabled                                                                                                    |                                                                                                    |                                          |                                                                                                    |                                    |                          |                    |
| Select when traditional licenses are converted to Sr                                                                                                    | nart Licenses                                                                                                    |                                          |                                                                                                    |                                    |                          |                    |
| When Product Authorization Keys (PAKs) are<br>When a PAK is assigned to a Smart Account a                                                                                                    | Assigned to a Smart Account<br>as part of a new order, the trac                                                                                  | litional licenses on it will be co       | onverted to Smart Licenses and                                                                                                    | added to your inventory.           |                          |                    |
| Select which PAKs should be converted:                                                                                                    |                                                                                                    |                                          |                                                                                                    |                                    |                          |                    |
| Virtual Accounts:                                                                                                    | AKe in All Virtual Accounts                                                                                                    |                                          |                                                                                                    |                                    |                          |                    |
| Cisco Software Cor                                                                                                    |                                                                                                    |                                          | •                                                                                                    | _                                  | 0                        | Æ                  |
| Cisco Software Cer                                                                                                    | Select Virtual Acco                                                                                                    | ounts - Convert to Sr                    | nart Licensing                                                                                                    | ×                                  | Q (                      | •                  |
| Cisco Software Cer                                                                                                    | Select Virtual Acco                                                                                                    | ounts - Convert to Si                    | Array Content of Content of | ×                                  | Q (                      |                    |
| Cisco Software Cer                                                                                                    | Select Virtual Accor<br>Available Virtual Accounts:<br>Search                                                                                    | ounts - Convert to Sr                    | Array Selected Virtual Accounts     Search                                                                                                    | ×                                  | Q (                      | <b>(</b>           |
| Cisco Software Cerr<br>Cisco Software Central > Smart Software Licens<br>Smart Software Licensing                                                                                                    | Select Virtual Accor<br>Available Virtual Accounts:<br>Search                                                                                    | ounts - Convert to Sr                    | nart Licensing  • Selected Virtual Accounts  Search                                                                                                    | ×                                  | Q<br>E<br>Feedback Sup   | port Help          |
| Cisco Software Cerr<br>Cisco Software Central > Smart Software Licens<br>Smart Software Licensing<br>Alerts Inventory Convert to Smart Licens                                                                                                    | Select Virtual Acco<br>Available Virtual Accounts:<br>Search                                                                                     | ounts - Convert to Sr                    | A Selected Virtual Accounts     Search                                                                                                    | ×                                  | Q<br>fb<br>Feedback Sup  | (port Help         |
| Cisco Software Cerr<br>Cisco Software Central > Smart Software Licens<br>Smart Software Licensing<br>Alerts Inventory Convert to Smart Licens<br>License Conversion                                                                                                    | Select Virtual Accor<br>Available Virtual Accounts:<br>Search                                                                                    | ounts - Convert to Sr                    | Selected Virtual Accounts     Search                                                                                                    | ×                                  | Q<br>ID<br>Feedback Sup  | eport Help         |
| Cisco Software Cerr<br>Cisco Software Central > Smart Software Licens<br>Smart Software Licensing<br>Alerts Inventory Convert to Smart Licens<br>License Conversion<br>Convert PAKs Convert Licenses                                                                                                    | Select Virtual Accor<br>Available Virtual Accounts:<br>Search                                                                                    | ounts - Convert to Sr                    | * Selected Virtual Accounts                                                                                                    | ×                                  | Q<br>III<br>Feedback Sup | eport Help         |
| Cisco Software Cerr<br>Cisco Software Central > Smart Software Licens<br>Smart Software Licensing<br>Alerts Inventory Convert to Smart Licens<br>License Conversion<br>Convert PAKs Convert Licenses<br>Device Led Conversion to Smart                                                                                                    | Select Virtual Accounts:<br>Search                                                                                                    | ounts - Convert to Sr                    | Selected Virtual Accounts     Search                                                                                                    | X Q                                | Q<br>D<br>Feedback Sup   | port Help          |
| Cisco Software Cerr<br>Cisco Software Central > Smart Software Licens<br>Smart Software Licensing<br>Alerts Inventory Convert to Smart License<br>License Conversion<br>Convert PAKs Convert Licenses<br>Device Led Conversion to Smar<br>When product instances register with a virtual ar                                                                                                    | Select Virtual Accounts:<br>Search                                                                                                    | ounts - Convert to Sr                    | nart Licensing<br>• Selected Virtual Accounts<br>Search                                                                                                    | X C                                | Q<br>T<br>Feedback Sup   | port Help          |
| Cisco Software Cerr<br>Cisco Software Central > Smart Software Licensing<br>Smart Software Licensing<br>Alerts Inventory Convert to Smart Licensi<br>License Conversion<br>Convert PAKs Convert Licenses<br>Device Led Conversion to Smar<br>When product instances register with a virtual ar<br>Please note that this capability must be enabled                                                                                                    | Select Virtual Accounts:<br>Search 43 shown                                                                                                    | ounts - Convert to Sr                    | nart Licensing  • Selected Virtual Accounts Search                                                                                                    | X C<br>X C<br>1 selected<br>Cancel | Q<br>In<br>Feedback Sup  | port Help          |
| Cisco Software Central > Smart Software Licens<br>Smart Software Licensing<br>Alerts Inventory Convert to Smart Licens<br>License Conversion<br>Convert PAKs Convert Licenses<br>Device Led Conversion to Smar<br>When product Instances register with a virtual at<br>Please note that this capability must be enabled<br>Enabled on selected Virtual Accounts                                                                                                    | Select Virtual Accounts:<br>Search 43 shown                                                                                                    | ounts - Convert to Sr                    | nart Licensing  • Selected Virtual Accounts Search                                                                                                    | x Q<br>x Q<br>1 selected<br>Cancel | Q<br>Feedback Sup        | port Help          |
| Cisco Software Central > Smart Software Licens<br>Smart Software Licensing<br>Alerts Inventory Convert to Smart Licens<br>License Conversion<br>Convert PAKs Convert Licenses<br>Device Led Conversion to Smart<br>When product instances register with a virtual ar<br>Please note that this capability must be enabled<br>Enabled on selected Virtual Accounts<br>Edit                                                                                                    | Select Virtual Accounts:<br>Search 43 shown                                                                                                    | ounts - Convert to Sr                    | nart Licensing  • Selected Virtual Accounts Search                                                                                                    | 1 selected                         | Q<br>In<br>Feedback Sup  | port Help          |
| Cisco Software Cert<br>Cisco Software Central > Smart Software Licens<br>Smart Software Licensing<br>Alerts Inventory Convert to Smart License<br>License Conversion<br>Convert PAKs Convert Licenses<br>Device Led Conversion to Smart<br>When product instances register with a virtual at<br>Please note that this capability must be enabled<br>Enabled on selected Virtual Accounts<br>Edit<br>Automatic Conversion to Smart License                                                                                                    | Select Virtual Accounts:<br>Search<br>43 shown                                                                                                   | ounts - Convert to Sr                    | nart Licensing<br>• Selected Virtual Accounts<br>Search                                                                                                    | x Q<br>1 selected<br>Cancel        | Q<br>T<br>Feedback Sup   | port Help          |
| Cisco Software Cert<br>Cisco Software Central > Smart Software Licensing<br>Smart Software Licensing<br>Alerts Inventory Convert to Smart Licensi<br>License Conversion<br>Convert PAKs Convert Licenses<br>Device Led Conversion to Smart<br>When product instances register with a virtual at<br>Please note that this capability must be enabled<br>Enabled on selected Virtual Accounts<br>Edit<br>Automatic Conversion to Smart Li<br>Select when traditional licenses are converted to the                                                             | Select Virtual Accounts:<br>Search<br>43 shown<br>icensing<br>Smart Licenses                                                                     | ounts - Convert to Sr                    | nart Licensing  • Selected Virtual Accounts Search                                                                                                    | X Q<br>X Q<br>1 selected<br>Cancel | Q<br>In<br>Feedback Sup  | port Help          |
| Cisco Software Central > Smart Software Licens<br>Smart Software Licensing<br>Alerts Inventory Convert to Smart Licens<br>License Conversion<br>Convert PAKs Convert Licenses<br>Device Led Conversion to Smart<br>When product instances register with a virtual at<br>Please note that this capability must be enabled<br>Enabled on selected Virtual Accounts<br>Edit<br>Automatic Conversion to Smart L<br>Select when traditional licenses are converted to 3<br>When Product Authorization Keys (PAKs) ar<br>When a PAK is assigned to a Smart Account | Select Virtual Accounts:<br>Search<br>43 shown<br>icensing<br>Smart Licenses<br>e Assigned to a Smart Account<br>as part of a new order, the fir | t<br>additional licenses on it will be t | nart Licensing                                                                                                    | 1 selected<br>Cancel               | Q<br>D<br>Feedback Sup   | port Help          |

Abbildung 1: Auswahl virtueller Konten für die Option Aktiviert für ausgewählte virtuelle Konten

(Optional) Schritt 4:

Klicken Sie in CSSM auf Voreinstellungen, und stellen Sie im Abschnitt "Benachrichtigungen" sicher, dass Sie das Kontrollkästchen Eine tägliche Zusammenfassung mit den unten ausgewählten Ereignissen empfangen auswählen. Um E-Mail-Benachrichtigungen nach erfolgreichem DLC zu erhalten, aktivieren Sie das Kontrollkästchen Neue Lizenzen im Abschnitt "Informative Events". Um E-Mail-Benachrichtigungen zu erhalten, wenn Lizenzen nicht konvertiert werden, aktivieren Sie das Kontrollkästchen Nicht konvertierte Lizenzen im Abschnitt Warnungsereignisse. Klicken Sie auf Speichern.

| Cisco Software Central                                                                                                    |                       |
|----------------------------------------------------------------------------------------------------|-----------------------|
| Cisco Software Central > Smart Software Licensing                                                                                         | ш.                    |
| Smart Software Licensing                                                                                                    | Feedback Support Help |
| Alerts   Inventory   Convert to Smart Licensing   Reports Preferences On-Prem Accounts   Activity                                         |                       |
| License Configuration                                                                                                    |                       |
| Show License Transaction Details in Enabled View Change Log Inventory Tab:                                                                |                       |
| Reserved License Preinstallation: Canabled on All Virtual Accounts View Change Log                                                        |                       |
| Notifications                                                                                                    |                       |
| Daily Event Summary                                                                                                    |                       |
| Receive a daily email summary containing the events selected below                                                                        |                       |
| Email Address:                                                                                                    |                       |
| Alert Events:                                                                                                    | -                     |
| Insufficient Licenses - Usage in account exceeds available licenses                                                                       |                       |
| Licenses Expiring - Warning that term-limited licenses will be expiring. Sent 90, 60, 30, 14, 7, 3 and 1 day prior to expiration.         |                       |
| Licenses Expired - Term-limited licenses have expired. Only displayed if Licenses Expiring warning have not been dismissed.               |                       |
| Product Instance Failed to Connect - Product has not successfully connected during its renewal period                                     | _                     |
| Product Instance Failed to Renew - Product did not successfully connect within its maximum allowed renewal period.                        |                       |
| On-Prem Synchronization Overdue - On-Prem has not synchronized within the expected time period.                                           |                       |
| On-Prem Unregistered and Removed - On-Prem failed to synchronize in 90 days and has been removed.                                         |                       |
| Licenses Not Converted - One or more traditional licenses were not automatically converted to Smart during Product Instance Registration. |                       |
| Informational Events:                                                                                                    |                       |
| New Licenses - An order has been processed and new licenses have been added to the account                                                |                       |
| Vew Product Instance - A new product instance has successfully registered with the account                                                |                       |
| Licenses Reserved - A product instance has reserved licenses in the account                                                               |                       |
| Status Notification                                                                                                    |                       |
| Receive an email when a On-Prem synchronization file has finished processing by Smart Software Manager                                    |                       |
| Virtual Assistant                                                                                                    |                       |
| Ask if I need help when I am inactive                                                                                                    |                       |
| Save Reset                                                                                                    |                       |
| Castata   Foodback   Usia   Site Man   Tarma & Candidana   Drivery Statement   Cashia Bali                                                | v Tradamarke          |

#### Schritt 5:

Registrieren Sie Ihr Gerät bei einem Smart Account. Informationen zur Registrierung Ihres Geräts bei einem Smart Account finden Sie unter <u>Registrieren eines Geräts mit einem Smart Account</u> (Cloud Connect).

#### Schritt 6:

Melden Sie sich mit dem Anmeldenamen und Kennwort über einen der Clients oder eine Konsole beim IOS des Geräts an.

Ergebnis der Schritte: Sie wechseln in den Benutzer-EXEC-Modus des IOS.

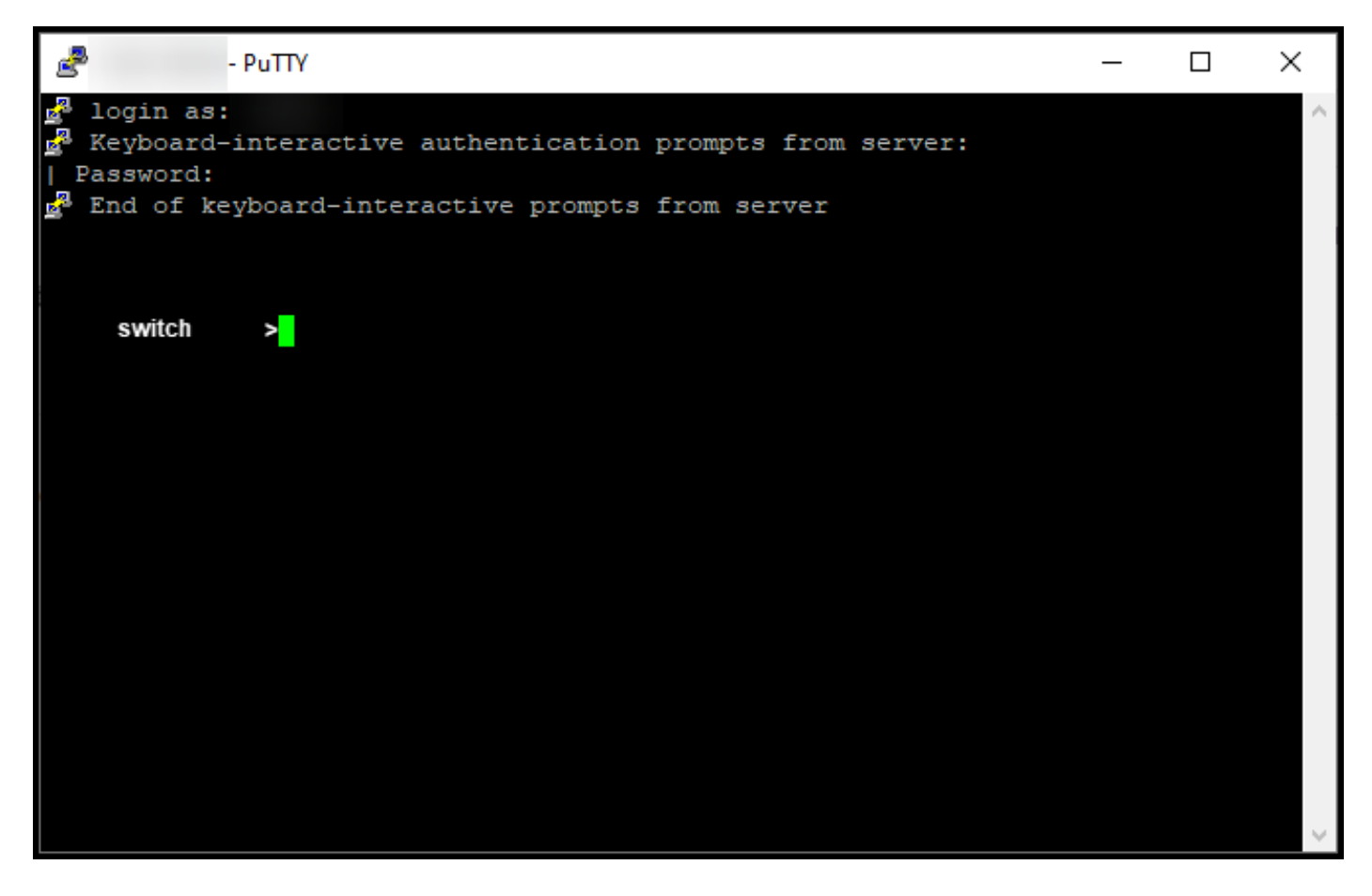

#### Schritt 7:

Geben Sie den Befehl **enable** in der Befehlszeile ein, und geben Sie dann das Kennwort für den Zugriff auf den privilegierten EXEC-Modus ein.

Ergebnis der Schritte: Sie wechseln in den privilegierten EXEC-Modus.

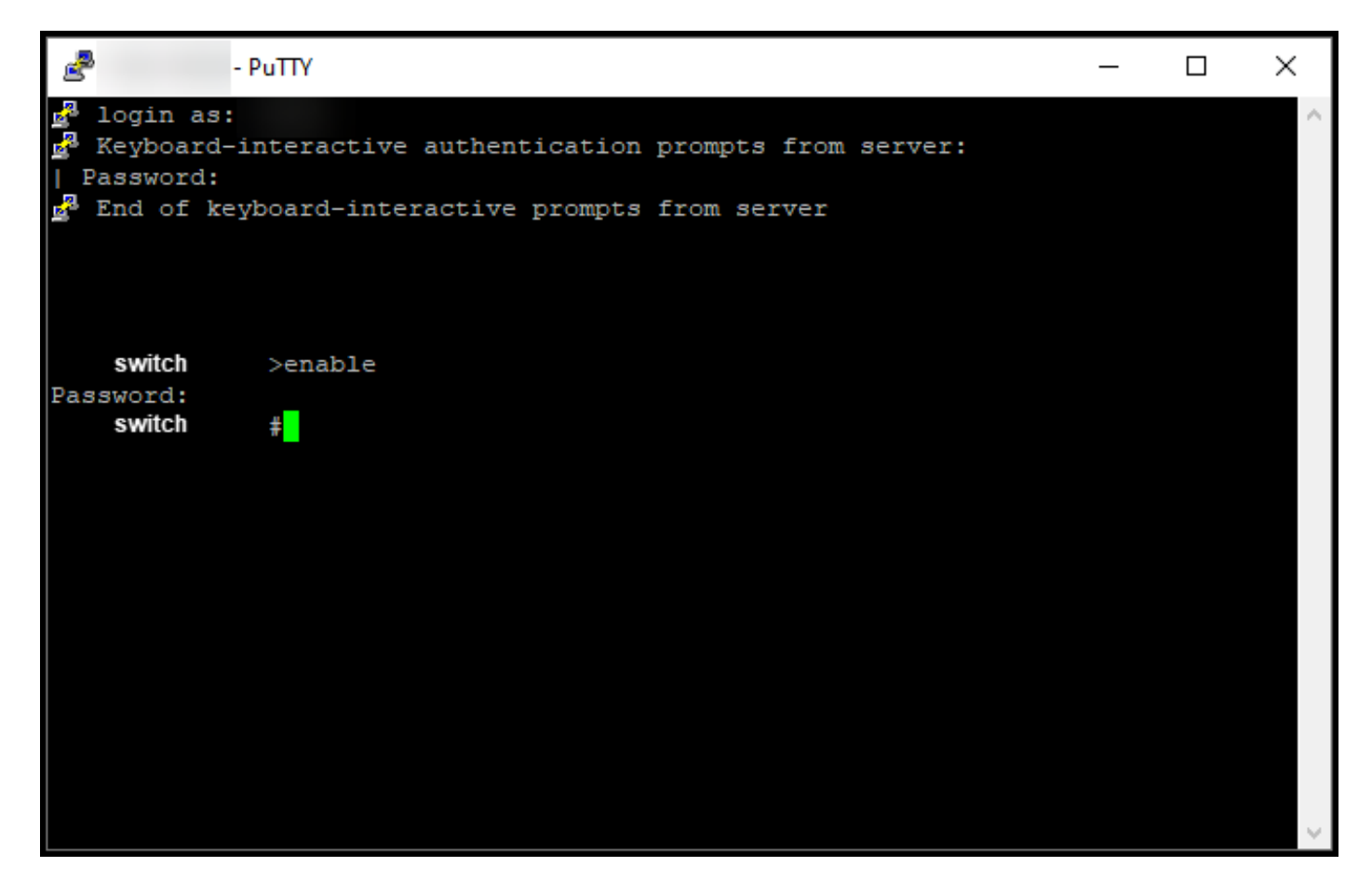

#### Schritt 8:

Initiieren Sie im privilegierten EXEC-Modus DLC, indem Sie den Befehl License Smart Convert Start eingeben.

Ergebnis der Schritte: Das System migriert die Lizenz zu CSSM.

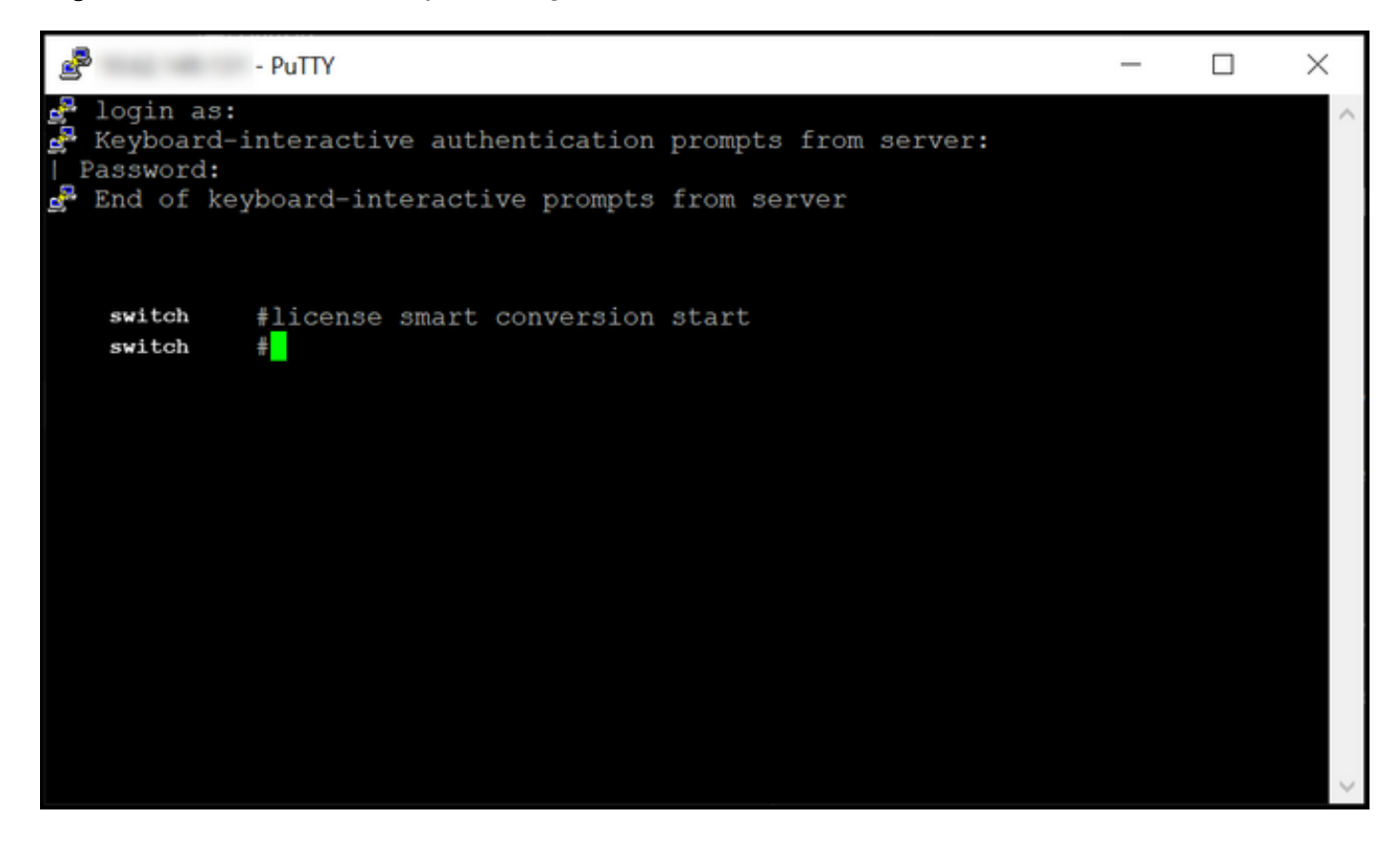

## Überprüfung

In diesem Abschnitt überprüfen Sie, ob Sie die Catalyst Serie 3850 ordnungsgemäß von RTU in den Smart Mode migriert haben.

#### Option 1:

Überprüfungsschritt: Klicken Sie in Cisco Smart Software Manager (CSSM) auf In Smart Licensing konvertieren und klicken Sie anschließend auf Konvertierungsverlauf. Überprüfen Sie den Status Ihres Geräts in der Spalte "Konvertierungsstatus".

Ergebnis der Schritte: Das System zeigt den Status des Konvertierungsstatus als konvertierte Lizenzen an.

**Tipp:** Wenn Sie einen langen Konvertierungsverlauf haben, können Sie in der Suchleiste nach Ihrem Gerät suchen, indem Sie eine Geräte-ID oder Produktfamilie eingeben.

| Cisco Softw                                              | are Central                       | cisco                          |                       |                          | Q 🔵                  | ⊕US<br>EN     |
|----------------------------------------------------------|-----------------------------------|--------------------------------|-----------------------|--------------------------|----------------------|---------------|
| Cisco Software Central > Smart Sof<br>Smart Software Lic | tware Licensing                   |                                |                       |                          | fb<br>Feedback Suppo | •<br>ort Help |
| Alerts Inventory Convert to S<br>License Conversion      | mart Licensing Reports Preference | es On-Prem Accounts Activity   |                       |                          |                      |               |
|                                                          |                                   |                                | Search by Device Iden | tifier or Product Family | 0                    |               |
| Source Device     Device UDI_f                           | Product F                         | amily Conversion S<br>Licenses | atus Tir<br>Converted | me                       | Actions              |               |
| Device UDI_1                                             | PID                               | Licenses                       | Converted             | 0.447.110.8              | Showing All 2 Reco   | rds           |
|                                                          |                                   |                                |                       |                          |                      |               |
| Contacts                                                 | Feedback   Help   Site N          | ap   Terms & Conditions        | Privacy Statement     | Cookie Policy            | Trademarks           |               |

### Option 2:

Überprüfungsschritt: Klicken Sie in Cisco Smart Software Manager (CSSM) auf Bestand, wählen Sie Ihr virtuelles Konto aus und klicken Sie dann auf Lizenzen.

Ergebnis der Schritte: Das System zeigt die konvertierten Lizenzen in der Tabelle an.

**Tipp:** Wenn Sie eine lange Liste von Lizenzen haben, können Sie in der Suchleiste nach Ihrer Lizenz suchen.

| -               | Cisco Software Central                              |                                 | ciso            | 1.<br>:0              |                             |                                    |
|-----------------|-----------------------------------------------------|---------------------------------|-----------------|-----------------------|-----------------------------|------------------------------------|
| Cisco So<br>Sma | oftware Central > Smart Software Licensing          |                                 |                 |                       |                             | 🗊 👻                                |
| Alerts          | Inventory Convert to Smart Licensing Re             | ports Preferences O             | n-Prem Accounts | Activity              |                             |                                    |
| Virtua          | I Account:                                          |                                 |                 |                       |                             | 1 Minor Hide Alerts                |
| Gene            | eral Licenses Product Instances                     | Event Log                       |                 |                       |                             |                                    |
| A               | Available Actions 👻 Manage License                  | Tags License Re                 | servation       | Show Lice             | ense Transactions Search by | By Name By Tag<br>License Q        |
|                 |                                                     |                                 |                 |                       |                             | Advanced Search 🗸                  |
|                 | License                                             | Billing P                       | urchased In U   | se Substitution       | Balance Alerts              | Actions                            |
| Θ               | C3850_48_lpserv                                     | Prepaid                         | 2 2             |                       | 0                           | Actions 👻                          |
|                 | Source: DLC Device Conversion<br>SN:                | Sku:<br>NA<br>Family:<br>EDISON |                 | 1 Expires:<br>-never- |                             |                                    |
|                 | Source: DLC Device Conversion<br>SN:                | Sku:<br>NA<br>Family:<br>EDISON |                 | 1 Expires:<br>-never- |                             |                                    |
| Ð               | Cisco FMC 2K Series Strong Encryption<br>(3DES/AES) | Prepaid                         | 1 0             |                       | +1                          | Actions 👻                          |
| Œ               | UC Manager Basic License                            | Prepaid                         | 1 0             |                       | +1                          | Actions 👻                          |
| Ð               | UC Manager Enhanced License                         | Prepaid                         | 2 0             |                       | + 2                         | Actions 👻                          |
| Ð               | UC Manager Enhanced Plus License                    | Prepaid                         | 1 0             | -                     | +1                          | Actions 👻                          |
| Ð               | UC Manager Essential License                        | Prepaid                         | 1 0             | -                     | +1                          | Actions 👻                          |
| ⊕               | UC Manager Telepresence Room License                | Prepaid                         | 1 0             |                       | +1                          | Actions 👻<br>Showing All 7 Records |
|                 |                                                     |                                 |                 |                       |                             |                                    |

### Option 3:

Überprüfungsschritt: Geben Sie im IOS des Geräts den privilegierten EXEC-Modus ein, und geben Sie dann den Befehl show license status ein.

Ergebnis der Schritte: Das System zeigt den Status der Lizenzkonvertierung als erfolgreich an.

| PuTTY - PuTTY                                                                                                    | - | $\times$ |
|----------------------------------------------------------------------------------------------------|---|----------|
| <pre>switch #show license status Smart Licensing is ENABLED</pre>                                                                                                    |   | ^        |
| Utility:<br>Status: DISABLED                                                                                                    |   |          |
| Data Privacy:<br>Sending Hostname: yes<br>Callhome hostname privacy: DISABLED<br>Smart Licensing hostname privacy: DISABLED<br>Version privacy: DISABLED                                                                                    |   |          |
| Transport:<br>Type: Callhome                                                                                                    |   |          |
| Registration:<br>Status: REGISTERED<br>Smart Account:<br>Virtual Account:<br>Export-Controlled Functionality: ALLOWED<br>Initial Registration: SUCCEEDED on<br>Last Renewal Attempt: None<br>Next Renewal Attempt:<br>Registration Expires: |   |          |
| License Authorization:<br>Status: AUTHORIZED on<br>Last Communication Attempt: SUCCEEDED on<br>Next Communication Attempt:<br>Communication Deadline:                                                                                       |   |          |
| License Conversion:<br>Automatic Conversion Enabled: False<br>Active: PID:<br>Status: Successful on<br>Standby: PID:<br>Status: Successful on                                                                                               |   |          |
| Export Authorization Key:<br>Features Authorized:<br><none></none>                                                                                                    |   |          |
| switch #                                                                                                    |   | $\sim$   |

### Fehlerbehebung

Wenn bei der Migration der Catalyst Serie 3850 vom RTU- in den Smart-Modus ein Problem auftritt, lesen Sie die Verfahrenshilfe. Wenn Sie das Problem nach der Fehlerbehebung immer noch nicht beheben können, öffnen Sie ein Ticket <u>im Support Case Manager (SCM)</u>.